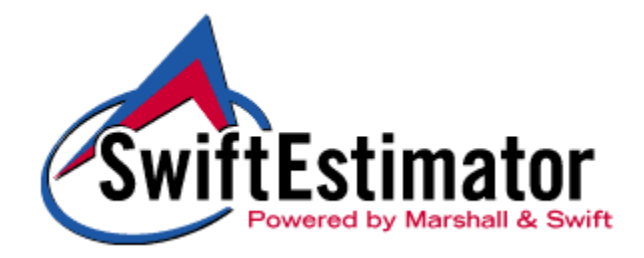

# Commercial Estimator Program Getting Started

September 2002

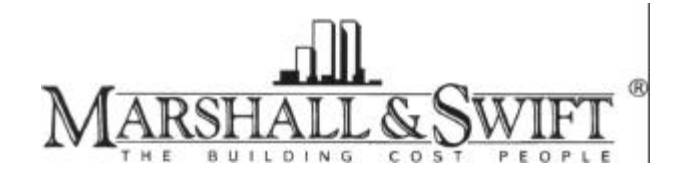

© 2002 - Marshall & Swift, L.P., P.O. Box 26037, Los Angeles, California 90026-0307. All Rights Reserved Worldwide. No part of this documentation may be reproduced, stored in a retrieval system or transmitted in any form or by any means, electronic, mechanical, photocopying, recording or otherwise, without prior written permission of the publisher.

# **Table of Contents**

| Overview1-1                                                                                |
|--------------------------------------------------------------------------------------------|
| Preliminaries1-2                                                                           |
| Obtaining Technical Support1-2                                                             |
| Starting SwiftEstimator1-3                                                                 |
| Tutorial 1: Entering an Estimate Using Guided Entry; Calculating and Printing an Estimate  |
| Create a New Estimate using Guided Entry1-5                                                |
| Enter the General Information1-7                                                           |
| Enter the Occupancy Data1-8                                                                |
| Enter the Exterior Walls1-11                                                               |
| Enter the Heating and Cooling1-12                                                          |
| Enter the Elevators1-13                                                                    |
| Enter the Sprinklers1-15                                                                   |
| Enter the Land Value and Site Improvements1-16                                             |
| Calculate the Costs and Print the Report1-17                                               |
| Close the Estimate                                                                         |
| Tutorial 2: Using the Estimate Data Screens; Using Help; Editing and Deleting<br>Estimates |
| Create a New Estimate using the Estimate Data Screens1-22                                  |
| Enter General Information Data1-23                                                         |
| Enter the Section Building Data1-25                                                        |
| Enter the Occupancy1-28                                                                    |

| Enter Components                              |  |
|-----------------------------------------------|--|
| Searching for, Editing and Deleting Estimates |  |

# **Overview**

The Marshall & Swift Commercial Estimator is an easy-to-use program in the SwiftEstimator suite of programs accessible through the Internet. It provides an accurate, quick and flexible method of determining up-to-date replacement cost and actual cash value for over 200 commercial and agricultural building types found throughout the United States and Canada. It is based on the square foot ("Calculator") method in the *Marshall Valuation Service*, which has been published by Marshall & Swift for over 65 years.

This section of the *User Guide* presents the basic steps you need to start using Commercial Estimator. This includes the following two tutorials that you can use to learn the program basics.

- ?? **Tutorial 1:** Entering an estimate using **Guided Entry**, together with calculating and printing estimates.
- ?? **Tutorial 2:** Entering an estimate using the complete **Estimate Data** screens, together with editing and deleting estimates.

The remaining sections in this *User Guide* are reference sections for the following items:

- ?? *Program Reference*, which contains complete instructions for all of the features in Commercial Estimator, grouped by type of feature.
- ?? Worksheet Reference, which contains complete definitions of each of the data items you can input into Commercial Estimator, relating them to the paper Worksheet you can use in the field to collect data for your estimates.
- ?? **Occupancy Reference**, which contains complete lists and definitions of all the occupancies (building uses) available within the program.

This *Getting Started* section is intended to be read in the order it is written. The tutorials introduce the basics of program usage, and then build on these basics. As tutorials, they do not cover all possible options in the programs. The reference sections are intended to be referenced in a random order when you need more information about a particular topic.

# **Preliminaries**

#### **Obtaining Technical Support**

If you encounter a problem when using SwiftEstimator or Commercial Estimator, first refer to this *User Guide* or the help system for a solution. If the problem cannot be resolved in this way, or you have questions not answered in this *User Guide*, please call us at one of the following technical support numbers:

1-800-526-2756, or 1-213-683-9000

Fax: 1-213-683-9010

Support Hours: Monday - Friday, 7 a.m. until 4 p.m. Pacific Time

When calling technical support, please have the following information available:

- ?? Browser type and version (e.g., Internet Explorer 5, Version 5.00.3103.1000). You can usually find the browser version in by selecting Help then About when using the browser.
- ?? Internet Connection Method (DSL, Cable Modem, Dialup Modem including connection speed, etc.).
- ?? Operating system (Windows® 98, Windows® NT, Windows® XP, etc.).
- ?? Printer make and model number if you are having printing problems.
- ?? An exact description of your question or problem, including what you were doing when the problem occurred.
- ?? The exact text of any error messages.

#### **Starting SwiftEstimator**

Before using either of the tutorials, you need to start SwiftEstimator as follows:

- 1. Go to <u>www.swiftestimator.com</u> in your Web browser.
- 2. When the **Welcome** screen displays, click the **Current Users Login Here** button.
- 3. When the **Login** screen displays, type your User Name and Password, then click the **Login** button:

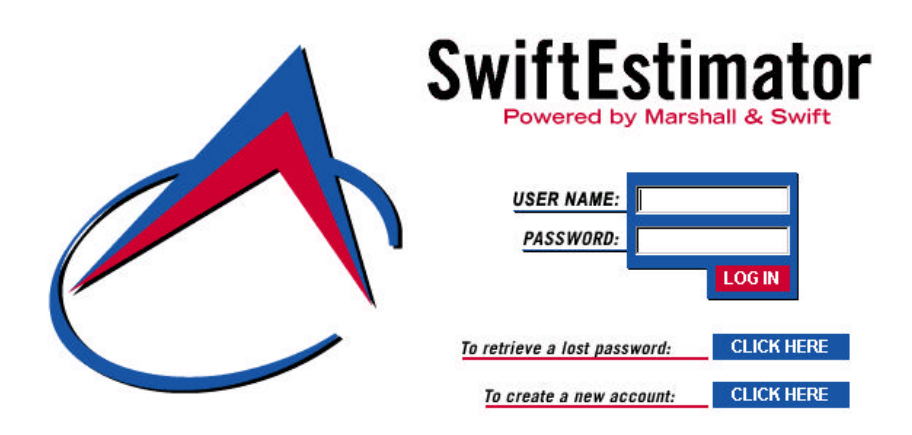

4. SwiftEstimator displays the New Estimates/Search screen:

| jtestinia                 |                                            | MINISTRATION LOG OUT |
|---------------------------|--------------------------------------------|----------------------|
| New Estimates             |                                            |                      |
| Click here to create a n  | ew Estimate:                               |                      |
| Create A New Estin        | nate                                       |                      |
| Search                    |                                            |                      |
| To find an existing estin | nate, select a Search Type and enter a Sea | rch Text below:      |
| Search Type               | Search Text                                |                      |
| Recent Activity           | ▼ Search                                   |                      |

©2002 Marshall & Swift

# **Tutorial 1: Entering an Estimate Using Guided Entry; Calculating and Printing an Estimate**

This tutorial covers the steps required to enter a new estimate using **Guided Entry**, calculate the costs and print a report. Specifically, in this tutorial you learn how to:

?? Use **Guided Entry** to enter the basic information about a building.

- ?? Calculate estimate costs.
- ?? Preview and print cost reports.
- ?? Close an estimate.

The steps for the tutorial begin on the following page.

Before beginning this tutorial, start SwiftEstimator using the steps on page 1-3.

## Create a New Estimate using Guided Entry

Commercial Estimator has two methods of entering data about a building:

- ?? **Guided Entry**, which helps you enter the most common information about the building using a series of simple screens.
- ?? **Complete Estimate Data**, which uses more detailed screens that allow you enter all data available in Commercial Estimator.

This tutorial teaches you how to use **Guided Entry** to enter an estimate, and the second tutorial covers using the **Complete Estimate Data** method.

With **Guided Entry**, you can move from screen to screen using either of the following methods:

- ?? Sequential Navigation Buttons: These buttons take you to the previous screen or to the next screen, and are located above the data area on each screen.
- ?? Random Navigation Menu: This menu allows you to move directly to any of the screens listed on the left.

These are located as follows:

| SwiftEsti                                      |                                                                                                    |   |
|------------------------------------------------|----------------------------------------------------------------------------------------------------|---|
| $\sim$                                         | Commercial Estimator                                                                                                    |   |
|                                                | Guided Entry - Building Information                                                                                                    |   |
| Building Data<br>Occupancies<br>Exterior Walls | Gaved Entry allows you to quickly create an estimate by entering the most common<br>information for a single section. Click Next after filling in each screen to move to the<br>next screen. |   |
| Heating & Cooling<br>Elevators                 | After completing the first page you can click <b>Finish</b> at any time to continue editing this estimate using the detailed acreens.                                                        |   |
| Sprinklers<br>Land & Site                      | Estimate Number* 00000010                                                                                                    |   |
|                                                | Estimate ID* ABC-123                                                                                                    |   |
| om                                             | Zip/Postal Code* 90017                                                                                                    |   |
| jation                                         | Stories In Building* 2                                                                                                    |   |
| -                                              | Total Building Area* 20000                                                                                                    |   |
| E                                              | *= Required                                                                                                    | • |

In this tutorial, we will mainly use the **Sequential Navigation Buttons** as follows:

- ?? Next >: Move forward to the next Guided Entry screen.
- ?? **< Previous:** Move back to the previous **Guided Entry** screen.
- ?? Cancel: Cancel the creation of the new estimate, returning to the **New** Estimate/Search screen. If you click **Cancel**, nothing that you entered is saved.
- ?? Finish: Close Guided Entry and move to the Estimate Data screens to continue data entry, calculate the costs or display reports. Commercial Estimator displays the **Reports** screen.

Begin creating a new estimate using **Guided Entry** as follows:

1. Click the Create a New Estimate button on the New Estimates/Search screen:

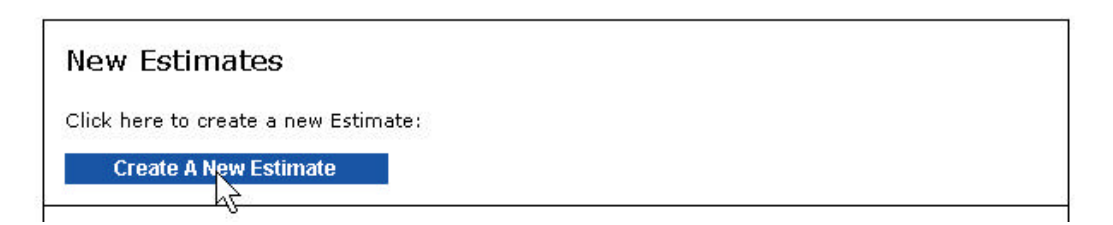

2. When the New Estimate screen displays, click "Create a New Estimate using **Guided Entry**" under Commercial Estimator:

To create a new estimate, select one of the following options:

| Commercial Estimator                                                                                                    |
|----------------------------------------------------------------------------------------------------|
| Create a New Estimate using Guided Entry<br>Create a New Estimate using Se Complete Estimate Data Screens                |
| Residential Estimator                                                                                                    |
| Create a New Estimate using <b>Guided Entry</b><br>Create a New Estimate using the <b>Complete Estimate Data Screens</b> |

#### **Enter the General Information**

The first **Guided Entry** screen, **Building Data**, allows you to enter some basic information about the building and estimate. Use the **Tab** key to move from field to field on this screen.

1. Commercial Estimator starts out in the **Estimate ID** field on the **Building Data** screen. You can tell this by the blinking vertical line at the beginning of this field (called the "cursor").

| Estimate ID* |  |
|--------------|--|
|              |  |

Type **TEST-1234** in this field.

- 2. Press the Tab key to move to ZIP/Postal Code, then type 90017.
- 3. Continue entering information in this manner until your screen appears as follows:

Guided Entry - Building Information

| <i>Guided Entry</i> allows you to quickly create an estimate by entering the most common information for a single section. Click <b>Next</b> after filling in each screen to move to the next screen. |                                                      |  |  |  |
|----------------------------------------------------------------------------------------------------|------------------------------------------------------|--|--|--|
| After completing the first page you can clic estimate using the detailed screens.                                                                                                    | k <b>Finish</b> at any time to continue editing this |  |  |  |
| Estimate Number*                                                                                                    | 0000009                                              |  |  |  |
| Estimate ID*                                                                                                    | TEST-1234                                            |  |  |  |
| Zip/Postal Code*                                                                                                    | 90017                                                |  |  |  |
| Stories In Building*                                                                                                    | 2                                                    |  |  |  |
| Total Building Area*                                                                                                    | 20363                                                |  |  |  |
| *= Required                                                                                                    |                                                      |  |  |  |
|                                                                                                    | Cancel < Previous Next > Finish                      |  |  |  |

**Note:** All fields on this screen are required, i.e., you must make entries in these fields.

4. Click the **Next >** button to move to the **Occupancies** screen.

## **Enter the Occupancy Data**

Occupancy, or building use, identifies the use or uses of the building as it was originally designed. Do the following to enter the estimate's occupancies and related data:

1. Click the velocity button for the Occupancy Group drop-down list, then click "Offices, Medical, Public Building":

| Occupancy Group* | Offices, Medical, Public Buildings 🛛 💽  |
|------------------|-----------------------------------------|
|                  | Apartments, Clubs, Hotels               |
|                  | Residential Multiples, Motels           |
| Occupancy*       | Stores, Commercials                     |
| 10 930           | Garages, Industrials, Lofts, Warehouses |
|                  | Offices, Medical, Public Buildings      |
| Code*            | Churches, The ters, Auditoriums         |
|                  | Sheds, Farm Buildings                   |
| Percentage*      | Schools, Classrooms                     |

2. Select "Office Building" in the Occupancy drop-down list. Commercial Estimator displays the Occupancy Code, Occupancy Percentage, default Height, first available Construction Class and average Quality in the fields below the Occupancy drop-down list:

| Occupancy Group* | Offices, Medical, Public Buildings 🗾 💌 |
|------------------|----------------------------------------|
| Occupancy*       | Jail - Correctional Facility           |
| Code*            | 344 5                                  |
| Percentage*      | 100                                    |
| Height*          | 10                                     |
| Class*           | Fireproof structural steel frame (A)   |
| Quality*         | 2.0 - Average                          |
| *= Required      | 2                                      |

3. You can change any of the default values displayed for the occupancy. Change the Percentage to **40** and select Class C (Masonry bearing walls), then click the **Add** button:

| Occupancy Group* | Offices, Medical, Public Buildings                                                   |
|------------------|--------------------------------------------------------------------------------------|
| Occupancy*       | Jail - Correctional Facility<br>Library, Public<br>Medical Office<br>Office Building |
| Code*            | 344                                                                                  |
| Percentage*      | 40                                                                                   |
| Height*          | 10                                                                                   |
| Class*           | Masonry bearing walls (C)                                                            |
| Quality*         | 2.0 - Average                                                                        |
| *= Required      | bhA<br>S                                                                             |

Commercial Estimator displays the occupancy data in the Selected Occupancies list at the top of the screen:

| Code        | Occupancy                   |       | Percentage | Height | Class | Quality   | Delete |
|-------------|-----------------------------|-------|------------|--------|-------|-----------|--------|
| 344         | Office Building             |       | 40         | 10     | С     | 2.0       |        |
| audodo<br>N | 617-192.803+0705-73 (680-73 | Total | 40         | 10.05  | 56045 | 20,000,00 | 8.5353 |

4. Click in the code field, type **304**, then press the **Tab** key. Commercial Estimator displays default values for this occupancy, including setting the percentage to 60%:

| Occupancy Group* |                                      |
|------------------|--------------------------------------|
| Occupancy*       |                                      |
| Code*            | 304                                  |
| Percentage*      | 60                                   |
| Height*          | 18                                   |
| Class*           | Fireproof structural steel frame (A) |
| Quality*         | 2.0 - Average                        |
|                  | Add                                  |

Change the Class to C (Masonry bearing walls), then click the **Add** button. The Selected Occupancies list at the top of the screen now appears as follows:

| Code | Occupancy       |       | Percentage | Height | Class | Quality | Delete |
|------|-----------------|-------|------------|--------|-------|---------|--------|
| 344  | Office Building |       | 40         | 10     | С     | 2.0     | 亩      |
| 304  | Bank            |       | 60         | 18     | С     | 2.0     |        |
|      |                 | Total | 100        |        |       |         |        |

5. Click the **Next >** button at the bottom of the screen to move to the **Exterior Walls** screen.

#### **Enter the Exterior Walls**

For exterior walls, you can use a typical exterior wall (based on the occupancies, classes and qualities on the previous screen), or enter your own exterior walls. Do the following to select Block with Stucco walls:

1. Select "Use Selected Exterior Wall":

| C Use Typical Exterior Wall   |   |   |                |
|-------------------------------|---|---|----------------|
| 🤻 Use Selected Exterior Wall: |   |   |                |
| Select Exterior Wall          | * | % | Enter: 1 - 100 |

2. Select "Block with Stucco" as the wall type. The Exterior Walls screen now appears as follows:

| elect to use either the Typical Wa<br>uality) or select one or more indi | ll Type (which is base<br>vidual wall types. | ed on occup | and | cy, class and  |
|--------------------------------------------------------------------------|----------------------------------------------|-------------|-----|----------------|
| O Use Typical Exterior Wall                                              |                                              |             |     |                |
| • Use Selected Exterior Wall:                                            |                                              |             |     |                |
| Block with Stucco                                                        | •                                            | 100         | %   | Enter: 1 - 100 |
| Select Exterior Wall                                                     | •                                            |             | %   | Enter: 1 - 100 |
| Select Exterior Wall                                                     |                                              |             | %   | Enter: 1 - 100 |
| Select Exterior Wall                                                     | •                                            |             | %   | Enter: 1 - 100 |
|                                                                          | Tot                                          | tal 100%    |     |                |

3. Click the **Next >** button to move to the **Heating & Cooling** screen.

#### **Enter the Heating and Cooling**

As with Exterior Walls, you , you can use a typical heating/cooling type, or enter your own type. Do the following to select Warmed and Cooled Air heating and cooling:

- 1. Select "Use Typical Heating & Cooling":
  - C Use Typical Heating & Cooling

| 🔨 Use Selected Heating & Coc     | ling: |   |                |
|----------------------------------|-------|---|----------------|
| ਤਿੰਘੇਂect Heating & Cooling Type | •     | % | Enter: 1 - 100 |

2. Select "Warmed and Cooled Air" as the heating type:

| based on occupancy, class and qua<br>cooling type, enter the percentage | ality. If t<br>of each | he buildín<br>type. | g has | more than one heating & |
|-------------------------------------------------------------------------|------------------------|---------------------|-------|-------------------------|
| C Use Typical Heating & Cooli                                           | ng                     |                     |       |                         |
| Ose Selected Heating & Coo                                              | oling:                 |                     |       |                         |
| Warmed and Cooled Air                                                   | -                      | 100                 | %     | Enter: 1 - 100          |
| Select Heating & Cooling Type                                           | -                      |                     | %     | Enter: 1 - 100          |
| Select Heating & Cooling Type                                           | -                      |                     | %     | Enter: 1 - 100          |
| Select Heating & Cooling Type                                           | -                      |                     | %     | Enter: 1 - 100          |
|                                                                         | Т                      | otal 10             | 0%    |                         |

3. Click the **Next >** button to move to the **Occupancies** screen.

#### **Enter the Elevators**

Commercial Estimator has two methods for entering elevators:

- ?? Elevators by Count, for which you enter the number of elevators (and optionally the number of stops)
- ?? Elevators by Area, for which you enter the area served by the elevators in square feet (and which is only available for selected occupancies).

It is always better to price elevators by the Count Method when you knot the type and number of elevators.

Do the following:

1. Enter **1** for the Number of Passenger Elevators and the Number of Freight Elevators with Power Doors.

The **Elevators** screen now appears as follows:

| Enter ti<br>for eac<br>automa | ne number of each type of elevator below. Opti<br>h elevator. If you do not enter the number of s<br>atically use the number of stories in the building | onally, enter<br>tops, Comme<br>I. | the number of stop<br>ercial Estimator will |
|-------------------------------|----------------------------------------------------------------------------------------------------|------------------------------------|---------------------------------------------|
|                               |                                                                                                    | Number of<br>Elevators             | Number of<br>Stops (Optional)               |
|                               | 651 - Number of Passenger Elevators                                                                                                    | 1                                  |                                             |
|                               | 652 - Number of Power Freight Elevators                                                                                                    | 1                                  |                                             |
|                               | 653 - Number of Manual Freight Elevators                                                                                                    | 0                                  |                                             |
| ELEVA                         | TORS BY AREA                                                                                                    |                                    |                                             |
| For sel<br>the bui<br>above)  | ected occupancies, typically high-rise buildings,<br>Iding's Total Floor Area served by elevators (ins                                                  | you can ente<br>stead of using     | er the percentage o<br>g the count method   |
|                               |                                                                                                    | % of 7                             | Fotal Floor Area                            |
|                               | 650 - Square foot elevators (% of floor a                                                                                                    | area) O                            |                                             |

**Note:** If you do not enter the number of stops, Commercial Estimator automatically uses the number of stories in the section as the number of stops. When you enter the number of stops, be sure to enter the number of stops per elevator, not the total number of stops in the building.

2. Click the **Next >** button to move to the **Sprinklers** screen.

#### **Enter the Sprinklers**

Do the following to indicate the entire floor area is covered by a wet sprinkler system:

1. Type **100** for 683 (Wet Sprinklers) to indicate that the building has a wet sprinkler system covering 100% of the Total Floor Area. The **Sprinklers** screen now appears as follows:

| SPE           | CIFIC SPRINKLER SYSTEM:                                                           |                                                           |
|---------------|-----------------------------------------------------------------------------------|-----------------------------------------------------------|
| If yo<br>Tota | u know the type of sprinkler system in<br>I Floor Area served by the system:      | ) the building, enter the percentage of the               |
|               |                                                                                   | % of Total Floor Area                                     |
| 6             | 82 - Dry Sprinklers % of floor area (                                             | covered 0                                                 |
| 68            | 33 - Wet Sprinklers % of floor area (                                             | covered 100                                               |
| GEN           | ERIC SPRINKLER SYSTEM:                                                            |                                                           |
| If yo<br>perc | ou do not know whether the sprinkler s<br>entage of the Total Floor Area served b | ystem is a Wet or Dry System, enter the<br>by sprinklers. |
|               |                                                                                   | % of Total Floor Area                                     |
|               | 681 - Sprinklers % of floor area cc                                               | overed 0                                                  |

2. Click the **Next >** button to move to the **Land & Site** screen.

#### **Enter the Land Value and Site Improvements**

Do the following to enter a land value and a cost for site improvements:

1. Enter **250000** for Land Value and **35000** for Site Improvements (Not Depreciated). The Land & Site screen now appears as follows:

| Enter the land value using e<br>to have print in the report ("                                                                                    | ther of the following fields, depending on the text you war<br>Land Value" or "Site Value"):                                                                                                    |
|----------------------------------------------------------------------------------------------------|----------------------------------------------------------------------------------------------------|
| i i                                                                                                    | 51 Land Value 250000                                                                                                    |
|                                                                                                    | 64 Site Value                                                                                                    |
|                                                                                                    |                                                                                                    |
| Enter the value of the site in<br>Miscellaneous section of the<br>Depreciated." To print site ir<br>depreciation section), enter                  | nprovements: To print site improvements in the<br>report (below the depreciation, enter a value for "Not<br>nprovements in the Extras section of the report (above the<br>a value for "Depreciated."                                      |
| Enter the value of the site in<br>Miscellaneous section of the<br>Depreciated." To print site ir<br>depreciation section), enter<br>63 Site Impro | provements: To print site improvements in the<br>report (below the depreciation, enter a value for "Not<br>nprovements in the Extras section of the report (above the<br>a value for "Depreciated."<br>vements (Not 35000<br>Depreciated) |

2. Click the **Finish** button to complete **Guided Entry**. Commercial Estimator displays the **Data Entry Report** screen:

|                                                      | Data Entry Report |             |                  |                |  |
|------------------------------------------------------|-------------------|-------------|------------------|----------------|--|
| General<br>Information                               |                   |             | Calculate        | Print Download |  |
| Sections                                             |                   |             |                  | 12             |  |
| Building Data                                        | Marshall & S      | wift - Swif | tEstimator       |                |  |
| Occupancies Commercial Estimator - Data Entry Report |                   |             |                  |                |  |
| Components                                           | oonniner eidi     | Lotinator   | bata entry it    | opore          |  |
| Additions                                            | General Info      | rmation     |                  |                |  |
| Notes                                                | Estimate Number:  | 00000017    | Estimate ID:     | TEST-1234      |  |
| Deserts                                              | Saved Until:      | 09-01-2003  | Date Created:    | 09-01-2002     |  |
| Reports                                              | Property Owner:   |             | Date Updated:    | 09-01-2002     |  |
| Data Entry                                           | Property Address: | 90017       | Date Calculated: | 09-01-2002     |  |
| Report                                               |                   |             | Cost Data As Of: | 09-2002        |  |
| Summary Report<br>Detailed Report                    | ş                 |             |                  |                |  |
| Close Estimate                                       |                   |             |                  |                |  |

## **Calculate the Costs and Print the Report**

The **Reports** screens allow you to calculate the costs, print a report and download a report to your computer. Do the following:

1. Click the **Calculate** button on the **Reports** screen to calculate and display the Detailed Report. The following displays to indicate what you will be charged for the calculation:

| Item                                    | Item Price | Quantity   | Price  |
|-----------------------------------------|------------|------------|--------|
| New charges for this calculation:       |            |            |        |
| SwiftEstimator - Commercial Estimator   | \$4.00     | 1          | \$4.00 |
|                                         |            | New Total: | \$4.00 |
| Enter a Promotional Code if applicable: |            |            | Apply  |

If you do not want to incur this charge, click **Cancel**, read the rest of this section, then close the estimate using the steps on page 1-20. Otherwise, click **Continue** to calculate the costs (and be charged the amount indicated), then complete the rest of this section.

2. Commercial Estimator calculates the costs then displays the Detailed Report. The bottom of this report has the calculated costs:

|                                      | Units   | Cost      | Total     |
|--------------------------------------|---------|-----------|-----------|
| Basic Structure                      |         |           |           |
| Base Cost                            | 20,363  | 81.25     | 1,654,494 |
| Exterior Walls                       |         |           |           |
| Block with Stucco                    | 20,363  | 16.75     | 341,080   |
| Heating & Cooling                    |         |           |           |
| Warmed and Cooled Air                | 20,363  | 7.92      | 161,275   |
| Elevators                            |         |           |           |
| Passenger #                          | 1       | 47,496.34 | 47,496    |
| Freight Power #                      | 1       | 55,816.42 | 55,816    |
| Sprinklers                           |         |           |           |
| Wet Sprinklers                       | 20,363  | 2.21      | 45,002    |
| Basic Structure Cost                 | 20,363  | 113.20    | 2,305,163 |
| Miscellaneous                        |         |           |           |
| Land                                 |         |           |           |
| Land                                 | 250,000 | 1.00      | 250,000   |
| Site Improvements                    |         |           |           |
| Site Improvements<br>(undepreciated) | 35,000  | 1.00      | 35,000    |
| Total Cost                           | 20,363  | 127.20    | 2,590,163 |

Cost data provided by Marshall & Swift

3. Click the **Print** button at the top of the screen:

#### **Detailed Report**

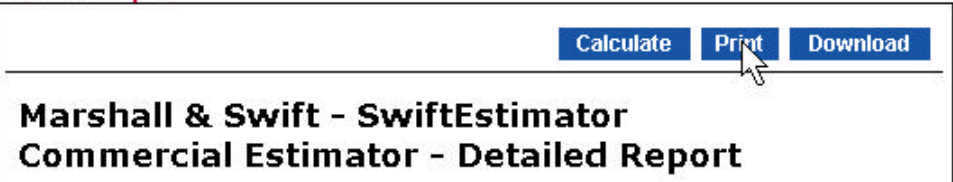

💣 Print ? × General Options Finishing Effects Paper Destination Basics Select Printer I all LA1CPT on LA1PR1 Add Printer Fax A1PB1 Status: Unable to connect Print to file Location: Find Printer... Comment: Page Range • All \* Number of copies: 1 C Selection C Current Page 1 🔲 Collate C Pages: 1 3 3 2 2 Enter either a single page number or a single page range. For example, 5-12 Print Cancel

When the following displays, click the **Print** button to print the report:

#### **Close the Estimate**

Since we are now finished with this estimate, click on the Close Estimate link on the left side of the screen:

| SwiftEstir                                                                                                    | nator                                                                                                    |                                                                                                  | MAI                                                                                                    | LOG OUT HELP                                                                             |
|----------------------------------------------------------------------------------------------------|----------------------------------------------------------------------------------------------------|--------------------------------------------------------------------------------------------------|----------------------------------------------------------------------------------------------------|------------------------------------------------------------------------------------------|
| General<br>Information<br>Sections<br>Building Data<br>Occupancies<br>Components<br>Additions<br>Remarks /<br>Notes<br>Reports<br>Data Entry<br>Report<br>Summary Report<br>Detailed Report | Detailed Report<br>Marshall &<br>Commercia<br>General Ir<br>Estimate Numbe<br>Saved Until:<br>Property Owner<br>Property Addre: | <b>Swift - Swi</b><br>al Estimator<br>oformation<br>or: 00000017<br>09-30-2003<br>:<br>55: 90017 | Calculate<br>ftEstimator<br>- Detailed Rep<br>Estimate ID:<br>Date Created:<br>Date Updated:<br>Date Calculated:<br>Cost Data As Of: | Print Download<br>Port<br>TEST-1234<br>09-01-2002<br>09-01-2002<br>09-02-2002<br>09-2002 |
| Close Estimate                                                                                                    | Section 1<br>Area<br>Stories in                                                                                                 | 20363                                                                                            | Overall<br>Depreciation<br>Physical                                                                                                  | %                                                                                        |

Congratulations. You have now learned how to create, enter, calculate, print and close an estimate using **Guided Entry**. You can now exit SwiftEstimator by clicking the **Log Out** button in the upper right portion of the screen, or continue with Tutorial 2.

# **Tutorial 2: Using the Estimate Data Screens; Using Help; Editing and Deleting Estimates**

In this tutorial, you learn how to:

- ?? Enter an estimate using the Estimate Data Screens.
- ?? Display help for occupancies and components.
- ?? Use the help Table of Contents and Index.
- ?? Edit an estimate.
- ?? Delete an estimate.

The steps for this tutorial begin on the following page.

If you are not currently using SwiftEstimator, start it using the steps on page 1-3

#### **Create a New Estimate using the Estimate Data Screens**

Begin creating a new estimate using the Estimate Data screens as follows:

1. Click the Create a New Estimate button on the New Estimates/Search screen:

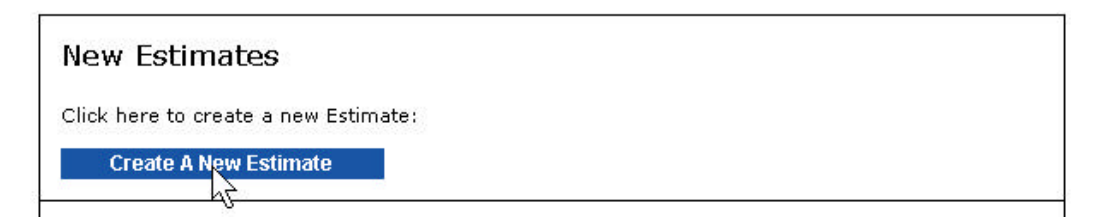

2. When the **New Estimate** screen displays, click "Create a New Estimate using the Complete Estimate Data Screens" under Commercial Estimator:

To create a new estimate, select one of the following options:

| Commercial Estimator                                                                                                    |
|----------------------------------------------------------------------------------------------------|
| Create a New Estimate using <b>Guided Entry</b><br>Create a New Estimate using the Complete Estimate Data Screens        |
| Residential Estimator                                                                                                    |
| Create a New Estimate using <b>Guided Entry</b><br>Create a New Estimate using the <b>Complete Estimate Data Screens</b> |

#### **Enter General Information Data**

The first Estimate Data screen, **General Information**, allows you to enter general information about an estimate. Some or all of this general information prints at the top of the main report. Use the **Tab** key to move from field to field on this screen.

 When you create a new estimate, Commercial Estimator starts out in the Estimate ID field on the General Information screen. You can tell this by the blinking vertical line at the beginning of this field (called the "cursor").

| Estimate ID* |  |
|--------------|--|
|              |  |

This is also a required field, as indicated by the red asterisk following the Estimate ID name.

Type **TEST-1234** in this field.

- 2. Press the Tab key to move to Property ZIP/Postal Code, type 90017.
- 3. Continue entering information in this manner until your screen appears as:

| Estimate Number 00000016         |                          |
|----------------------------------|--------------------------|
| Estimate ID* TEST-1234           |                          |
| Property Zip/Postal Code* 90017  |                          |
| Property Owner David Grant       |                          |
| Property Address 123 Hill Street |                          |
| Property City Los Angeles        |                          |
| Property State/Province CA 💌     |                          |
| Saved Until* 09-30-2002          |                          |
| Comment                          |                          |
| *= Required                      |                          |
|                                  |                          |
| Cancel << Esti                   | mates 👘 Building Data >: |

**Note:** The **ZIP/Postal Code** is a required field, i.e., you must make an entry in this field. Commercial Estimator uses the ZIP/Postal Code to determine the region and default climate for the building, and to localize the costs.

4. Click the **Building Data >>** button at the bottom of the screen to display the **Building Data** screen.

#### **Enter the Section Building Data**

You can use the top part of the **Building Data** screen (and the next four screens), to divide a building into one or more sections:

| Select Section : Section 1 New Basement Delete < | Select Section : | Section 1 | New New | Basement | Delete | < | > |
|--------------------------------------------------|------------------|-----------|---------|----------|--------|---|---|
|--------------------------------------------------|------------------|-----------|---------|----------|--------|---|---|

You can use sections in for the following:

- ?? **Horizontal Sectioning:** When a building has setbacks (some floors are significantly larger than other floors), you can use one section for the lower floors and another Section for the upper floors.
- ?? **Vertical Sectioning:** When a building has wings with different number of stories, you can use one Section for the main part of the building and other Sections for the other portions of the building.
- ?? **Multiple Buildings:** When you want a single report for two or more buildings, you can use a Section for each building.

See the *Worksheet Reference* for further details. In this tutorial, we only enter one section.

Do the following:

1. Press the Tab key to move to the Area field and type 20363:

| 20363 |
|-------|
|       |

Whenever entering numbers greater than 999 in Commercial Estimator, do not enter commas (i.e., enter 20363, not 20,363).

2. Press the Tab key to move to Stories in Section and type 2:

| Stories in Section* | 2 |
|---------------------|---|
| Stories in Building |   |

You only need to enter a number of stories in the building field when it differs from the number of stories in the section field. This occurs when you divide a building horizontally into two sections, one with some of the floors and the other with the remaining floors. In this example, we leave the Stories in Building field blank. 3. Click the in the **Shape** field, then select "manual perimeter":

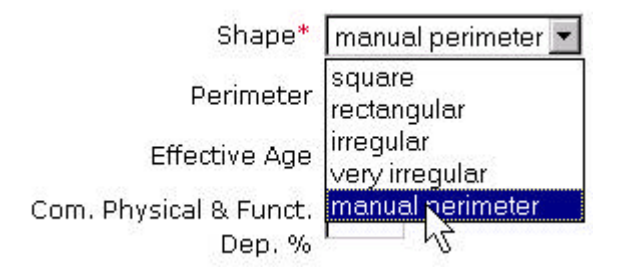

4. Press the **Tab** key to move to the Perimeter field, then type **290**. The Shape and Perimeter fields now appear as follows:

| Shape*    | manual perimeter | • |  |
|-----------|------------------|---|--|
| Perimeter | 290              |   |  |

You cannot enter both a perimeter and a shape. If you enter a shape, Commercial Estimator calculates a perimeter based on the shape and the average floor area. We strongly suggest that you enter the actual perimeter (measured in linear feet) instead of the shape whenever possible.

5. Press Tab to move to the Effective Age field and type 10:

| Effortivo Ago | 10 |
|---------------|----|
| Enecuve Age   | 10 |

| Section Title* Section 1<br>Area* 20363<br>Stories in Section* 2<br>Stories in Building Shape* manual perimeter 💌 | must be at least 200<br>must be at least 1<br>must be at least 1 or blank<br>Shape or Perimeter must be |
|----------------------------------------------------------------------------------------------------|----------------------------------------------------------------------------------------------------|
| Area* 20363<br>Stories in Section* 2<br>Stories in Building<br>Shape* [manual perimeter]                          | must be at least 200<br>must be at least 1<br>must be at least 1 or blank<br>Shape or Perimeter must be |
| Stories in Section* 2<br>Stories in Building<br>Shape* [manual perimeter 💌                                        | must be at least 1<br>must be at least 1 or blank<br>Shape or Perimeter must be                         |
| Stories in Building<br>Shape* [manual perimeter 💌                                                                 | must be at least 1 or blank<br>Shape or Perimeter must be                                               |
| Shape* manual perimeter 💌                                                                                         | Shape or Perimeter must be                                                                              |
|                                                                                                    | specified, but not both                                                                                 |
| Perimeter 290                                                                                                    |                                                                                                    |
| Effective Age 10                                                                                                  | Effective age or Depreciation allowed, but not both.                                                    |
| Com. Physical & Funct. Dep. %                                                                                     |                                                                                                    |
| Physical Depreciation %                                                                                           |                                                                                                    |
| Functional Depreciation %                                                                                         |                                                                                                    |
| External Depreciation %                                                                                           |                                                                                                    |
| *= Required                                                                                                    |                                                                                                    |

You have now finished entering the **Building Data** for the section, which appears as follows:

6. Click the **Occupancies >>** button to move to the **Occupancies** screen.

#### **Enter the Occupancy**

Do the following:

 Use the Search portion in the middle of the Occupancies screen to select occupancies. Type Office in the field below the Occupancy Group list, then click the Find button next to it. Commercial Estimator displays only those occupancies with "Office" in their name in the available occupancies list:

#### Occupancy Search

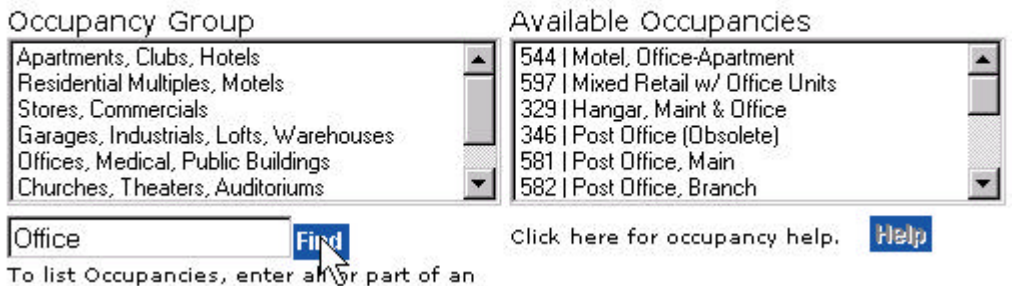

2. Scroll down the Available Occupancies list, click on **Office Building** in the to highlight it, then click the **Help** button:

#### Occupancy Search

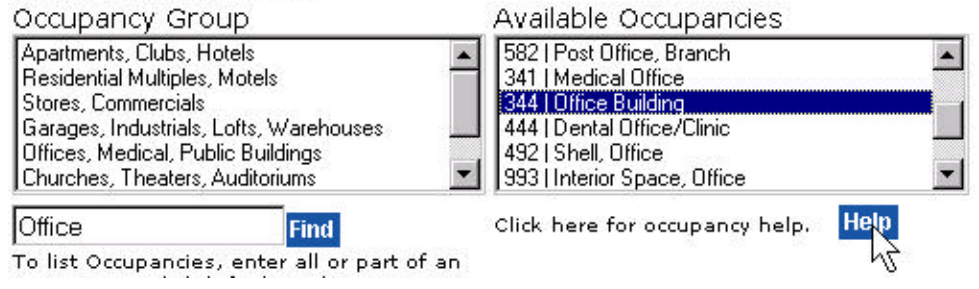

Commercial Estimator displays the following help in a separate window:

| 🚈 344 Office Building - Microsoft Internet Explorer                                                                                                    | _ 🗆 ×        |
|----------------------------------------------------------------------------------------------------|--------------|
| ← Back → → → 🕥 🗗 🖓 🧟 earch 👔 Favorites 🔇 History   🛂 → 🚍 🖅 → 🚍                                                                                                    |              |
|                                                                                                    |              |
| Show                                                                                                    |              |
| 344 Office Building                                                                                                    | - 1          |
| These buildings are designed for commercial occupancies and are normally subdivided into smaller u<br>for tenant use. The interior finish may have plaster or drywall and, depending on the quality, utilize gla<br>and special wall covering.                                | inits<br>ass |
| Floor finishes are carpet, terrazzo or vinyl. Ceiling finishes vary with the quality. Luminous ceilings ar<br>high intensity fluorescent lighting are found in the better qualities.                                                                                          | ıd           |
| In the restrooms, both the number and quality of fixtures generally correspond to the quality of the<br>building. Typically, floor finishes in the restroom areas are ceramic tile. At all quality levels, metal<br>partitions and commercial plumbing fixtures can be found. |              |
| Most offices have a combined heating and cooling system while the lower cost structures have heatin<br>only.                                                                                                    | ng           |
| The following are not included in the costs: Signs and office furnishings or equipment.                                                                                                    |              |
| This occupancy includes both shell and tenant improvement costs. To price each separately (using t<br>separate occupancies in two separate sections), use the following occupancies:                                                                                          | wo           |
| 492 Shell, Office Building<br>993 Interior Space, Office Building                                                                                                    |              |
| The following are related occupancies:                                                                                                    |              |
| 597 Mixed Retail with Office Units                                                                                                    |              |
| 544 Office-Apartment (Motel)<br>554 Shed Office Structure                                                                                                    |              |
| 327 Governmental Building                                                                                                    | <b>_</b>     |
| 1.11                                                                                                    |              |

3. When finished reading the help, close the help by clicking the 🔀 close button in the upper right-hand corner of the help window:

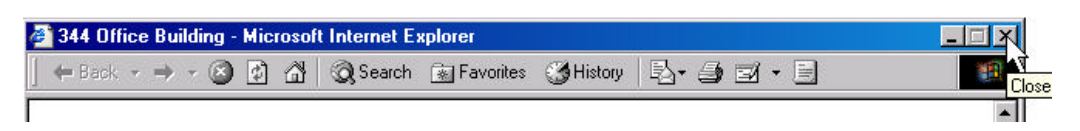

4. Double click "Office Building" in the Available Occupancies list. Commercial Estimator adds the office building occupancy to the Selected Occupancies at the top of the screen, and displays "default" values for each of the fields associated with the occupancy:

| Selected Occupancies                                                                |                                            |
|-------------------------------------------------------------------------------------|--------------------------------------------|
| Code Occupancy                                                                      | Percent Height Class Quality Delet         |
| 344 Office Building                                                                 | 100 10 A 2.0 📅 .                           |
| Click Here to Add an Occupant                                                       | >y 🔟                                       |
| Edit the contents of the selected row above                                         | e using the occupancy details below.       |
| Occupancy Search                                                                    |                                            |
| Occupancy Group                                                                     | Available Occupancies                      |
| Apartments, Clubs, Hotels                                                           | 582   Post Office, Branch                  |
| Residential Multiples, Motels                                                       | 341 Medical Uffice                         |
| Garages, Industrials, Lofts, Warehouses                                             | 444   Dental Office/Clinic                 |
| Offices, Medical, Public Buildings                                                  | 492   Shell, Office                        |
| Churches, Theaters, Auditoriums                                                     | 1993 Interior Space, Uffice                |
| Office Find                                                                         | Click here for occupancy help. Help        |
| To list Occupancies, enter all or part of an occupancy and click find, or choose an | Double-click an item in the Occupancy list |
| Occupancy Group above.                                                              | above or Type the desired code in below.   |
| Occupancy Detail                                                                    |                                            |
| Code 344                                                                            | Office Building                            |
| Percentage 100                                                                      | Enter 1 - 100                              |
| Height 10                                                                           | Enter 6 - 120                              |
| Class Fireproof structural steel fr                                                 | rame (A)                                   |
| Quality 2.0 - Average                                                               |                                            |

5. Change two of the fields in the Occupancy Detail as follows:

Click in the % field, then type 40.

Click on the  $\mathbf{r}$  button on the right side of the Class field to display a list of available classes, then click on **C**:

| Class   | Masonry bearing walls (C)                                                                                                    | • |
|---------|----------------------------------------------------------------------------------------------------|---|
| Quality | Fireproof structural steel frame (A)<br>Reinforced concrete frame (B)                                                          |   |
|         | Masonry bearing wa <sup>y</sup> s (C)<br>Wood or steel frame exterior walls (D)<br>Pole frame (P)<br>Metal frame and walls (S) |   |

The Occupancy Detail now appears as follows:

| Occupancy Detail      |                     |
|-----------------------|---------------------|
| Code 344              | Office Building     |
| Percentage 40         | Enter 1 - 100       |
| Height 10             | Enter 6 - 120       |
| Class Masonry bea     | aring walls (C) 📃 🗾 |
| Quality 2.0 - Average | e 💌                 |

6. Add a second occupancy, a bank, by first clicking "Click Here to Add an Occupancy" in the Selected Occupancies list:

#### Selected Occupancies

| Code | Occupancy                      | Percent | Height | Class Q | uality [ | Delete |
|------|--------------------------------|---------|--------|---------|----------|--------|
| 344  | Office Building                | 40      | 10     | С       | 2.0      | Π      |
|      | Click Here to Add an Occupancy |         |        |         |          |        |
|      |                                |         |        |         |          |        |

Now click on **Offices, Medical, Public Buildings** in the Occupancy Groups and double click on Bank in the Available Occupancies list:

#### Occupancy Search

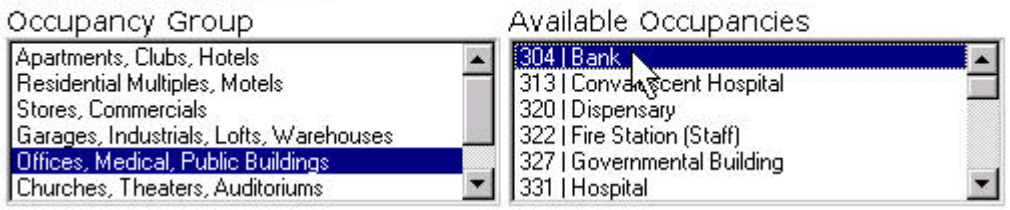

When the occupancy displays in the Occupancy Detail at the bottom of the screen, change its class to C. The Occupancy screen now appears as follows:

| Code Occupancy                                             | Percent Height Class Quality Delete           |
|------------------------------------------------------------|-----------------------------------------------|
| 304 Bank                                                   | 100 18 C 2.0 🖬                                |
| Click Here to Add an Oc                                    | cupancy 💼                                     |
| dit the contents of the selected ro                        | w above using the occupancy details below.    |
| Occupancy Search                                           |                                               |
| Occupancy Group                                            | Available Occupancies                         |
| Apartments, Clubs, Hotels<br>Besidential Multiples, Motels | 304 Bank     313 Convalescent Hospital        |
| Stores, Commercials                                        | 320   Dispensary                              |
| Garages, Industrials, Lofts, Warehouses                    | 322   Fire Station (Staff)                    |
| Churches, Theaters, Auditoriums                            | 331   Hospital                                |
| Office Find                                                | Click here for occupancy help. Help           |
| To list Occupancies, enter all or pa                       | irt of an                                     |
| occupancy and click find, or choose                        | an Double-click an item in the Occupancy list |
| Occupancy Group above,                                     | above or Type the desired code in below.      |
| Occupancy Detail                                           |                                               |
| Code 304                                                   | Bank                                          |
| Percentage 100                                             | Enter 1 - 100                                 |
| Height 18                                                  | Enter 6 - 120                                 |
| Class Masonry bearing v                                    | valls (C)                                     |
|                                                            |                                               |

There is no limit to the number of occupancies you can add to a section.

7. Click the **Components** >> button to display the **Components** screen.

### **Enter Components**

The **Components** screen allows you to specify the construction components in the building (section), using the following construction systems:

Exterior Walls Heating, Cooling and Ventilation (HVAC) Sprinklers Elevators Mezzanines Malls Miscellaneous Items (Fire Alarm Systems, Balconies) Land and Site (Land Value, Site Value, Site Improvements)

If you do not select any components for Exterior Walls or HVAC, Commercial automatically includes appropriate costs for these items, based on the occupancy, class and quality on the **Occupancy** Screen.

1. Click on the "Exterior Walls" Construction System. All available exterior walls display:

#### **Component Search**

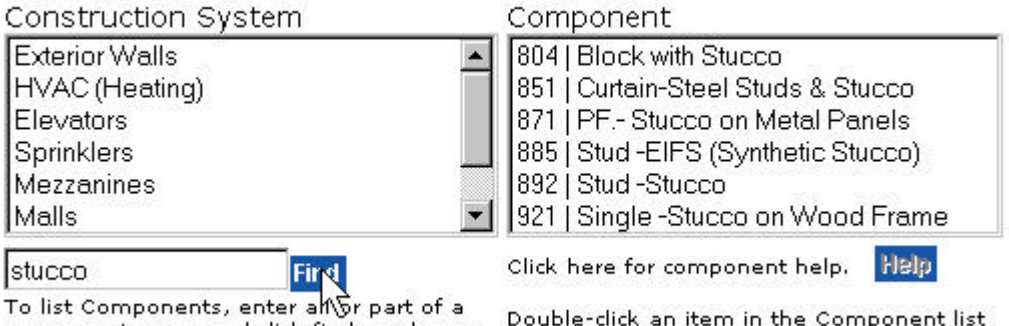

component name and click find, or choose a Construction System above. Double-click an item in the Component list above or Type the desired code in below. 2. Click on "Block with Stucco" in the Available Components list on the right to highlight it, then click the **Help** button:

#### **Component Search** Construction System Component Exterior Walls 804 | Block with Stucco \* HVAC (Heating) 851 | Curtain-Steel Studs & Stucco Elevators 871 | PF.- Stucco on Metal Panels 885 | Stud -EIFS (Synthetic Stucco) Sprinklers Mezzanines 892 | Stud -Stucco Malls 921 | Single -Stucco on Wood Frame Click here for component help. Help stucco Find To list Components, enter all or part of a Double-click an item in the Component list component name and click find, or choose above or Type the desired code in below. a Construction System above.

Commercial Estimator displays the help for Block with Stucco walls in a separate **Help** window:

| Block with Stucco - Microsoft Internet Explorer                                                                                                    |                                                                                               |
|----------------------------------------------------------------------------------------------------|-----------------------------------------------------------------------------------------------|
| │ ← Back → → → ③ 😰 🐴 │ ② Search 💿 Favorites 🕉 History │ 🖏 •                                                                                                    | · 🥼 🖬 • 🗏 🛛 📲                                                                                 |
|                                                                                                    | ×.                                                                                            |
| Show                                                                                                    |                                                                                               |
| 804 Block with Stucco                                                                                                    |                                                                                               |
| Solid masonry wall built typically with one or two rows of concrete block<br>coat. The amount of reinforcing varies due to the structural requirements<br>horizontally with various courses and vertically on the hollow core of the<br>window jambs are typically metal. | and mortar with stucco finish<br>of the wall. Reinforcing is laid<br>concrete block. Door and |
| Construction System: Exterior Walls                                                                                                    |                                                                                               |
| Enter the following for this component:                                                                                                    |                                                                                               |
| Percent of Wall Area: 1 - 100                                                                                                    |                                                                                               |
| 1                                                                                                    |                                                                                               |

3. Click the "Show" link in the upper left corner of the Help window:

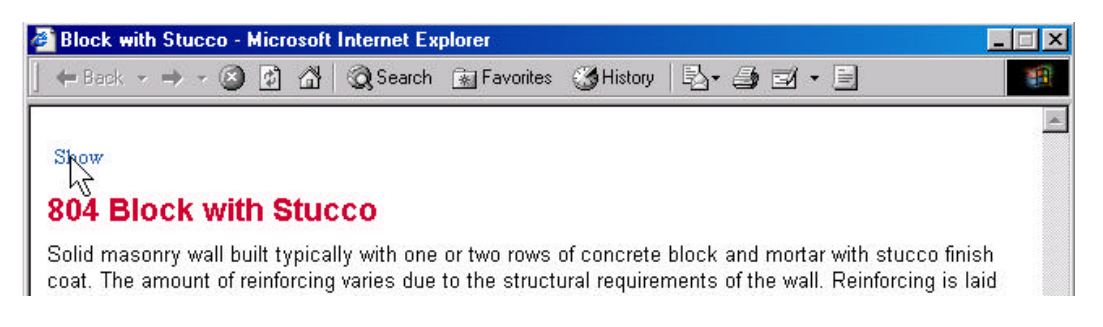

Commercial Estimator displays a Table of Contents on the left side of the **Help** window (together with **Index** and **Search** buttons):

| 🚰 SwiftEstimator - Commercial Estimato                                                                                                    | r - Microsoft Internet Explorer 📃 🖂 🗙                                                                                                    |
|----------------------------------------------------------------------------------------------------|----------------------------------------------------------------------------------------------------|
| ] ↔ Back • → - 🎯 🗗 🖓 🖗                                                                                                    | earch 🗟 Favorites 🎯 History 🔹 🎒 🖬 🕶 🗐                                                                                                    |
| 🔰 Contents 🗏 Index 🏴 Search                                                                                                    | About SwiftEstimator)                                                                                                    |
| Technical Support     Technical Support     How Commercial Estimator Calculates Cos     Quick Entry Screen Reference     Detailed Data Screen Reference     Occupancy Reference     Building Component Reference | 804 Block with Stucco<br>Solid masonry wall built typically with one or two rows of concrete<br>block and mortar with stucco finish coat. The amount of<br>reinforcing varies due to the structural requirements of the wall.<br>Reinforcing is laid horizontally with various courses and vertically<br>on the hollow core of the concrete block. Door and window jambs<br>are typically metal. |
|                                                                                                    | Construction System: Exterior Walls                                                                                                    |
|                                                                                                    | Enter the following for this component:                                                                                                    |
|                                                                                                    | Percent of Wall Area: 1 - 100                                                                                                    |

4. Click "Building Component Reference" in the Table of Contents. Commercial Estimator displays the topics in this "book":

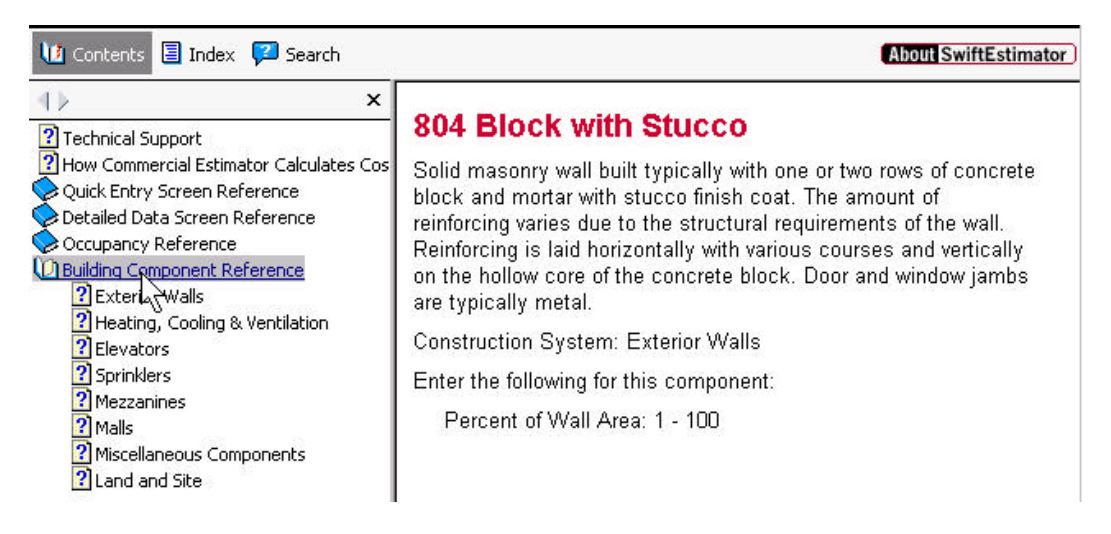

Click the topic "Exterior Walls." Commercial Estimator displays a list of all available Exterior Wall components:

| About SwiftEstimator                                                                                                    |
|----------------------------------------------------------------------------------------------------|
| Exterior Walls                                                                                                    |
| Note: Exterior wall choices are not available for a number of occupancies. For a list of these occupancies, see occupancies without exterior walls.                                        |
| The exterior walls available in Commercial Estimator are:                                                                                                    |
| Concrete-Masonry Walls: Bearing or Curtain                                                                                                    |
| Brick                                                                                                    |
| 807 Brick, Solid<br>808 Brick, SCR Modular (6" 8")<br>805 Brick with Block Back up<br>806 Brick with Clay Tile Back up<br>810 Cavity Brick<br>811 Cavity Brick with Block Back up          |
| Block                                                                                                    |
| 801 Adobe Block<br>812 Concrete Block<br>804 Block with Stucco<br>803 Block with EIFS<br>814 Concrete Block, Slumpstone<br>815 Concrete Block, Textured Face<br>813 Concrete Block, Glazed |
|                                                                                                    |

Click on any of these wall types to display the help for that type. You can use the Table of Contents to display help for any data entry screen or the components in any construction system within Commercial Estimator.

5. Click the Index button in the upper left side of the help window. Commercial Estimator displays the index:

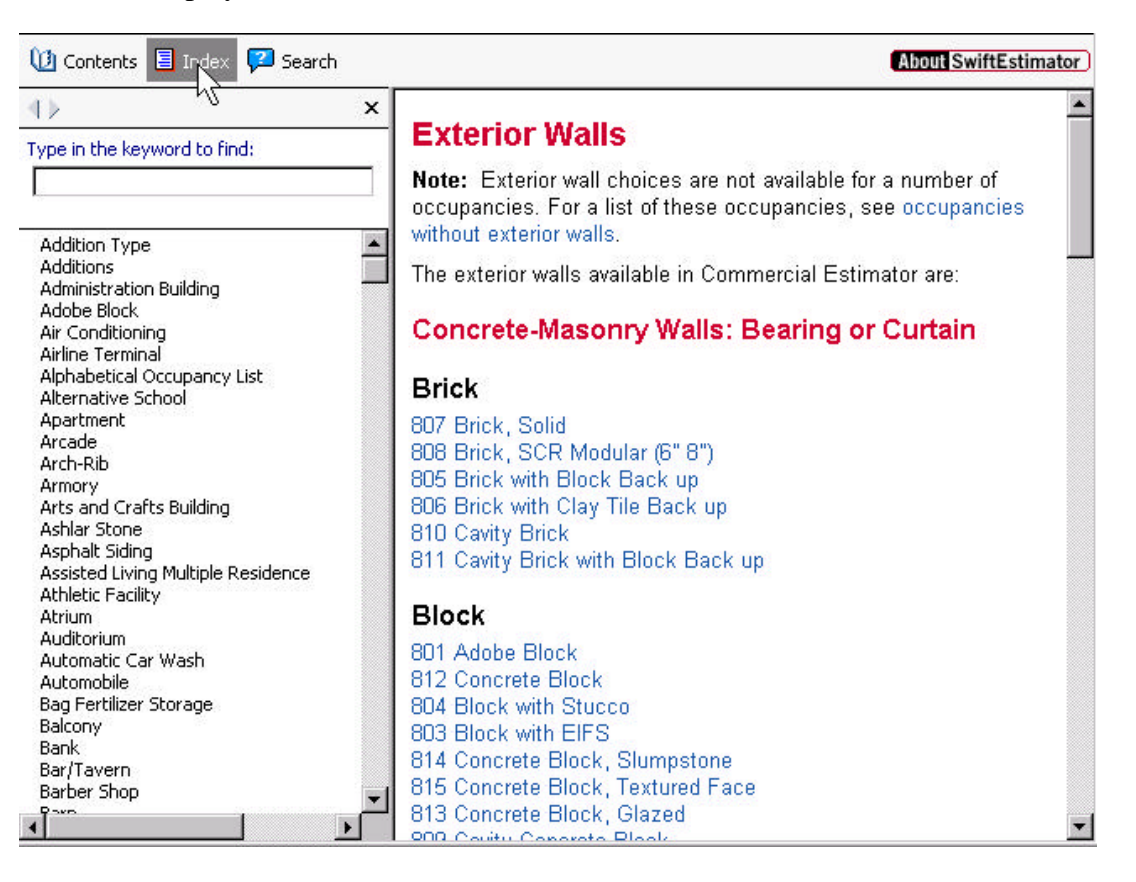

Type "glass" in the keyword field on the left side of the screen, then click "Glass Block" in the index list. Commercial Estimator displays the help for Glass Block walls:

| 🔃 Contents 🗏 Index 🗭 Sear                                          | rch | About SwiftEstimator                                                                                                    |
|--------------------------------------------------------------------|-----|----------------------------------------------------------------------------------------------------|
| 4.                                                                 | ×   |                                                                                                    |
| Type in the keyword to find:                                       |     | 820 Glass Block                                                                                                    |
| glass                                                              |     | Masonry wall structure comprised of hollow glass blocks only.<br>Typically one row thick, having the advantage of admitting light |
| Glass                                                              |     | without sacrificing privacy.                                                                                                    |
| <u>Glass</u> Block<br>Golf (्रिट्रे Storage Building               |     | Construction System: Exterior Walls                                                                                               |
| Government Building<br>Grain Storage                               |     | Enter the following for this component:                                                                                           |
| Granite<br>Greenhouse<br>Ground Loop Heat Pump<br>Ground Case Home |     | Percent of Wall Area: 1 - 100                                                                                                    |

You can use the Index to find the help for any item available in Commercial Estimator.

Click the Close  $(\mathbf{X})$  button in the upper right corner of the help window to close the window.

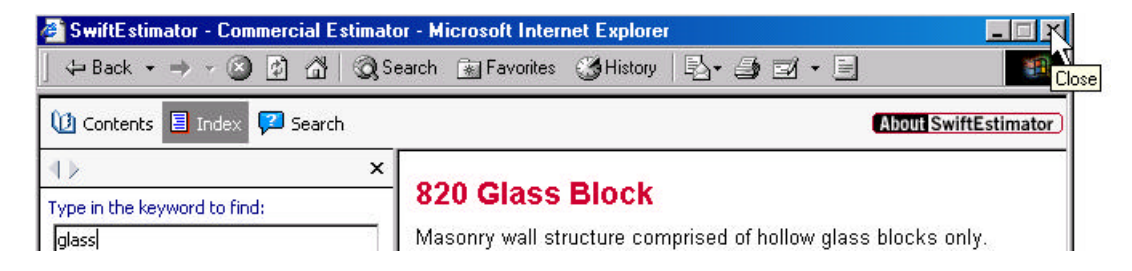

6. Double click "Block with Stucco" in the Available Components list. Commercial Estimator displays this component in the Component Detail at the bottom of the screen:

#### **Component Search**

| Construction System                                                                                                | Component                                                                                                    |
|----------------------------------------------------------------------------------------------------|----------------------------------------------------------------------------------------------------|
| Exterior Walls<br>HVAC (Heating)<br>Elevators<br>Sprinklers<br>Mezzanines<br>Malls                                 | <ul> <li>▲ 804   Block with Stucco</li> <li>851   Curtain-Style   Studs &amp; Stucco</li> <li>871   PF Stucco on Metal Panels</li> <li>885   Stud -EIFS (Synthetic Stucco)</li> <li>892   Stud -Stucco</li> <li>921   Single -Stucco on Wood Frame</li> </ul> |
| stucco Find                                                                                                    | Click here for component help. Help                                                                                                    |
| To list Components, enter all or part of<br>component name and click find, or choo<br>a Construction System above. | a Double-click an item in the Component list<br><sup>se</sup> above or Type the desired code in below.                                                                                                    |
| Component Detail                                                                                                   |                                                                                                    |
| Code 804                                                                                                    | Exterior Walls : Block with Stucco                                                                                                    |
| % of<br>Exterior 100<br>Wall                                                                                       | Required: Enter 1 - 100                                                                                                    |
| Quality Use Occupancy Quality                                                                                      |                                                                                                    |
| Depreciation                                                                                                    | 0 to 100 or blank                                                                                                    |

7. Click "Click Here to Add a Component" in the Selected Components list at the top of the screen:

#### Selected Components

| Code | Component                             | Amount Other | Size | Depr Quality Delete |
|------|---------------------------------------|--------------|------|---------------------|
| 804  | Exterior Walls : Block with<br>Stucco | 100          |      | Ξ                   |
|      | Click Here to Add a<br>Component      |              |      | Ē                   |

Edit the contents of the selected row above by using the fields below.

Click "HVAC (Heating)" in the Construction System list, then scroll down the Available Components list until "Warmed and Cooled Air" is visible, then double click this heating/cooling type:

#### **Component Search**

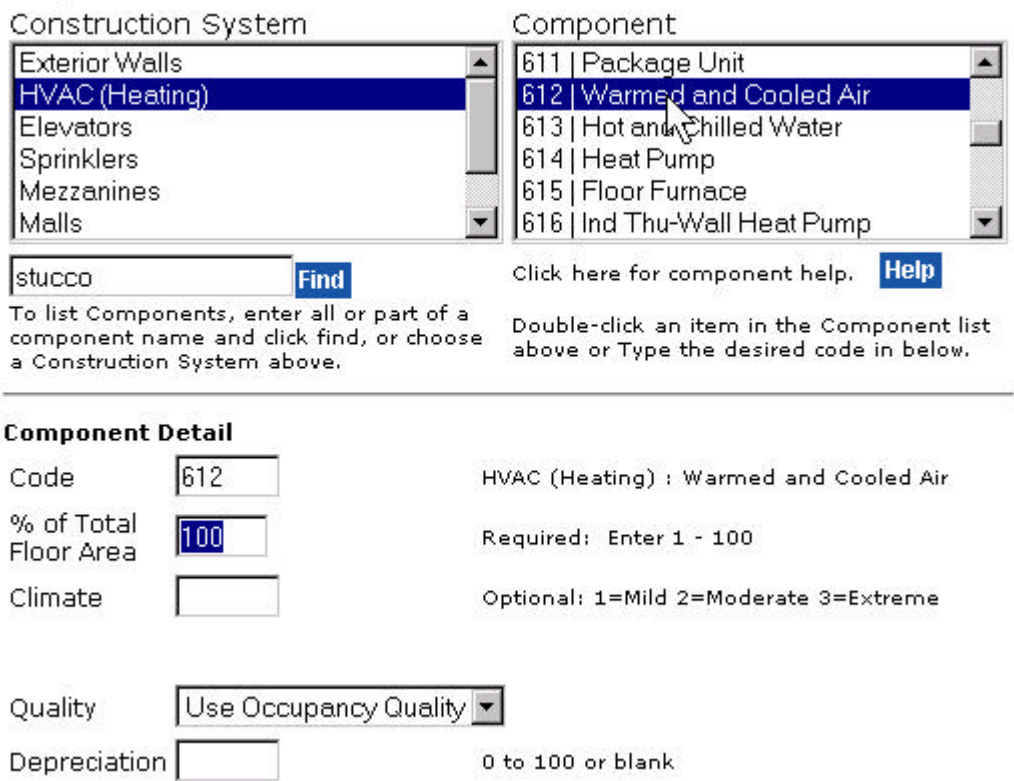

Click "Click Here to Add a Component" in the Selected Components list at the top of the screen, then type the 651 in the Code field of the Component Detail section. Commercial Estimator displays this component's Construction System (Elevators) and Component Name (Passenger #). Type 1 for the Number of Elevators:

| Component              | Detail        |                         |
|------------------------|---------------|-------------------------|
| Code                   | 651           | Elevators : Passenger # |
| Number of<br>Elevators | 1             | Required: Enter 1 - 200 |
| Stops Per<br>Elevator  |               | Optional: Enter 2-200   |
| Quality                | Use Occupancy | / Quality 💌             |
| Depreciatio            | n             | 0 to 100 or blank       |

If you know the component codes (such as when you have collected the information about the building using the Worksheet), you can directly enter the codes instead of using the search.

**Note:** You can optionally enter the number of stops for the elevator. If you do not enter a number of stops, as in this example, the number of stops is automatically set to the number of stories you entered in the **Building Data** for the section.

- 9. Enter the following additional components, either using the search method or by directly entering the compent codes:
  - ?? 652 (Elevators, Freight Power #): 1
  - ?? 683 (Sprinklers, Wet Sprinklers): 100 (for 100%)
  - ?? 61 (Land and Site: Land Value): 250000
  - ?? 64 (Land and Site: Site Improvements, Undepreciated): 35000

The Selected Components list at the top of the screen now appears as follows:

| Code | Component                                               | Amount | Other | Size | Depr Quality Delete |
|------|---------------------------------------------------------|--------|-------|------|---------------------|
| 804  | Exterior Walls : Block<br>with Stucco                   | 100    |       |      | <del>□</del>        |
| 612  | HVAC (Heating) :<br>Warmed and Cooled<br>Air            | 100    |       |      | 団                   |
| 651  | Elevators :<br>Passenger #                              | 1      |       |      | 一                   |
| 652  | Elevators : Freight<br>Power #                          | 1      |       |      |                     |
| 683  | Sprinklers : Wet<br>Sprinklers                          | 100    |       |      | <del>一</del>        |
| 61   | Land and Site : Land                                    | 250000 |       |      | <u> </u>            |
| 63   | Land and Site : Site<br>Improvements<br>(undepreciated) | 35000  |       |      |                     |
|      | Click Here to Add a<br>Component                        |        |       |      |                     |

#### Selected Components

Edit the contents of the selected row above by using the fields below.

10. We are skipping the **Additions, Remarks** and **Adjustments** screens here, since they are optional, and you enter data on it in the same manner as the screens we have already covered. See the *Worksheet Reference* for details on the fields on this screen.

Click the **Reports** link in the **Random Navigation Menu** to display the **Reports** screen. At this point, you can calculate the estimate's cost, print reports, etc., as covered in the first tutorial.

11. Click the **Close** link in the **Random Navigation Menu** to close the estimate.

## **Searching for, Editing and Deleting Estimates**

Use the Search section of the **New Estimates/Search** screen to list saved estimates, then edit or delete them. Commercial Estimator provides a flexible search mechanism that allows you to locate estimates based on key data fields, including Estimate ID, Property Owner Name, Address, City, ZIP/Postal Code and Comment:

1. Click the **Search** button with the Search Type as "Recent Activity." Commercial Estimator displays the most recently changed estimates:

#### Search

To find an existing estimate, select a Search Type and enter a Search Text below:

| Search Type     | Search Text |       |
|-----------------|-------------|-------|
| Recent Activity |             | Serch |

Your search returned 5 estimates.

| Application | Estimate ID | Property Owner | Updated<br>Options      |
|-------------|-------------|----------------|-------------------------|
| CE          | TEST-1234   | David Grant    | 9/2/2002<br>Edit Delete |
| CE          | TEST-1234   |                | 9/2/2002<br>Edit Delete |
| RES         | GLH-805     | Lindsay Haas   | 9/2/2002<br>Edit Delete |
| CCI         | JSM-316     | Stuart Laurel  | 9/2/2002<br>Edit Delete |
| RES         | DGM-221     | Chuck Roast    | 9/2/2002<br>Edit Delete |

2. Click **Edit** for the first estimate in this list (Estimate ID=TEST-1234 and Property Owner=David Grant):

| Application | Estimate ID | Property Owner | Updated<br>Options             |
|-------------|-------------|----------------|--------------------------------|
| CE          | TEST-1234   | David Grant    | 9/2/2002<br><u>Edit</u> Delete |
| CE          | TEST-1234   |                | Edit Delete                    |
| RES         | GLH-805     | Lindsay Haas   | 9/2/2002<br>Edit Delete        |

| MITESTIN             | alui 💻                      |                 | LOG OUT HELP      |
|----------------------|-----------------------------|-----------------|-------------------|
|                      |                             |                 | Commercial Estima |
| Gen                  | eral Information            |                 |                   |
| General              | Estimate Number 🛙           | 0000000         |                   |
| Sections             |                             | 00000020        |                   |
| Building Data        | Estimate ID"                | TEST-1234       |                   |
| Occupancies          | Property Zip/Postal Code* 🛛 | 90017           |                   |
| Components           | Property Owner              | David Grant     |                   |
| Remarks /            | roperty Address D           |                 |                   |
| Notes                | Property Address            | 123 Hill Street |                   |
| Reports              | Property City               | Los Angeles     |                   |
| Data Entry<br>Report | Property State/Province     | CA 🔻            |                   |
| Summary Report       | Saved Until*                | 09-30-2002      | T <sup>2</sup>    |
| Detailed Report      | r<br>Comment F              | 00 00 2002      |                   |
| Close Estimate       |                             |                 |                   |
|                      | *= Required                 |                 |                   |

Commercial Estimator opens this estimate, displaying the **General Information** screen:

3. You can now make any changes in the estimate, go to the **Reports** screen to calculate, print, preview or download reports, and/or save any changes. When finished, click the **Close Estimate** link in the **Random Navigation Menu** on the left side of the screen to close the estimate:

| Reports              |
|----------------------|
| Data Entry<br>Report |
| Summary Report       |
| Detailed Report      |
| Close Estimate       |

4. Select Estimate ID as the search type, enter TEST as the Search Text, then click the **Search** button:

| Search Type | Search Text |        |
|-------------|-------------|--------|
| Estimate ID | ▼ TEST      | Search |

| SwiftEstimator displays all estimates with | "TEST" as part of their Estimate ID: |
|--------------------------------------------|--------------------------------------|
|--------------------------------------------|--------------------------------------|

Your search returned 2 estimates.

| Application | Estimate ID | Property Owner | Updated<br>Options      |
|-------------|-------------|----------------|-------------------------|
| CE          | TEST-1234   | David Grant    | 9/2/2002<br>Edit Delete |
| CE          | TEST-1234   |                | 9/2/2002<br>Edit Delete |

5. Click the **Delete** link for the first estimate listed (TEST-9876):

Your search returned 2 estimates.

| Application | Estimate ID | Property Owner | Updated<br>Options             |
|-------------|-------------|----------------|--------------------------------|
| CE          | TEST-1234   | David Grant    | 9/2/2002<br>Edit <u>Delete</u> |
| CE          | TEST-1234   |                | 9/2/2b\$2<br>Edit Delete       |

When the following displays, click **OK**:

| Microsof | t Internet Explorer      |                            | ×           |
|----------|--------------------------|----------------------------|-------------|
| ?        | Are you sure you want to | delete the estimate titled | TEST-1234'? |
|          | OK                       | Cancel                     |             |

6. Delete the other estimate (TEST-1234) in the same way.

You have now learned how to enter estimates using the **Estimate Data** screens, display individual field help, display help for occupancies and components, use the help system Table of Contents and Index, edit and delete saved estimates.

You have completed the tutorials and can exit SwiftEstimator by clicking the **Log Out** button at the top of the screen:

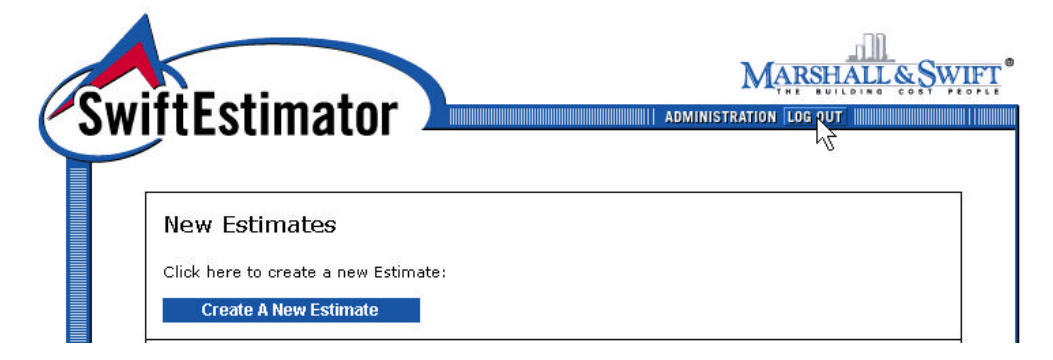

For further details on the use of the Commercial Estimator, refer to the help system or the remaining sections in this *User Manual*:

- ?? *Program Reference*, which contains complete instructions for all of the features in Commercial Estimator, grouped by type of feature.
- ?? Worksheet Reference, which contains complete definitions of each of the data items you can input into Commercial Estimator, relating them to the paper worksheet you can use in the field to collect data for your estimates.
- ?? **Occupancy Reference**, which contains complete lists and definitions of all the occupancies (building uses) available within the program.